#### MASSACHUSETTS WORKFORCE DEVELOPMENT SYSTEM

# MassWorkforce Issuance

#### Workforce Issuance No. 06-64

□ Policy **☑** Information

| To:      | Chief Elected Officials                                                               |
|----------|---------------------------------------------------------------------------------------|
|          | Workforce Investment Board Chairs                                                     |
|          | Workforce Investment Board Directors                                                  |
|          | Title I Administrators                                                                |
|          | Career Center Directors                                                               |
|          | Title I Fiscal Officers                                                               |
|          | DCS Associate Directors                                                               |
|          | DCS Field Managers                                                                    |
| cc:      | WIA State Partners                                                                    |
| From:    | Susan V. Lawler, Director                                                             |
|          | Division of Career Services                                                           |
| Date:    | September 29, 2006                                                                    |
| Subject: | <b>Recording Jobs First Day 2006 Activity for Job Seekers and Job Orders in MOSES</b> |
| Purpose: | To inform One-Stop Career Center management and staff of specific procedures          |

- for identifying Job Orders listed by Employers and Job Seekers who participate in Jobs First Day activities.
- **Background:** The Governor has designated Thursday, October 5, 2006 as the fourth annual Jobs First Day for the Massachusetts One-Stop Career Center community. As in prior years, career center staff should be posting available job openings for all employers participating in Jobs First Day activities as a specific service to our business customers. Career Center Staff will also enroll Job Seekers into their Career Center Specific program for Jobs First Day. A program has been created for all Career Centers, labeled: "Jobs First Day – (city of Career Center)" to record a basic membership as a **Jobs First Day** participant for follow up purposes, as appropriate. This will help with reporting customers who take advantage of Career Center services after Jobs First Day.

Job orders listed for participating businesses in conjunction with this year's **Jobs First Day** effort should be marked as such. To clearly identify **Jobs First Day** job orders, change the type of Job Order from "Regular" to "Jobs First Day" (located three entries above "Regular"). This will assist with reporting outcomes related to Job Orders.

To facilitate the search for Job Orders created for **Jobs First Day**, use the letters "JFD" (either capital or lower case) at the beginning of the entry of the job title in the **Job Title** field (for example: JFD CNC Machinist). Leave a space between "JFD" and the first letter of the job title. Using the "JFD" identifier will result in more successful searches for these specific job orders in **Job Bank Browse** (by typing "JFD" in the **Keyword** field and selecting a location or occupational title).

# Action

**Required:** Inform all Career Center staff working with Job Seekers or Job Orders for **Jobs First Day 2006** of the tracking options described above.

**Effective:** Immediately

Make sure you backdate any new Job Seeker memberships in MOSES to the day prior to the Jobs First Day activity (10/04/2006).

| Massachusetts One Stop Employmer<br>File Job Seeker Employer Training E             | nt System - Production Staff ID: MCOLL Career Center: Hurley/W<br>vents Program Reports Feedback Administration Go To Window Help                                                        | IOSES Unit 🔳 🗗 🛃                                                      |
|-------------------------------------------------------------------------------------|----------------------------------------------------------------------------------------------------|-----------------------------------------------------------------------|
| ( 🌰 ½ 📓 🔒 🐗 🍜 🧱 🔮                                                                   | w ?                                                                                                    |                                                                       |
| Type of Search<br>Search By<br>Social Security Number<br>Last Name<br>Job Seeker ID | To enter a new Job Seeker click the Add button. Search for an e<br>Seeker by selecting a search method, entering the search criteria,<br>clicking the Search button.<br>Search Criteria: | xisting Job<br>and then<br><u>S</u> earch<br>Ad <u>v</u> anced Search |
| Search Results<br>SSN# First Name Last Name                                         | New Job Seeker     Search Criteria     Social Security Number: 789-78-9789     Registration Date: 10/04/2006      Pseudo     DK Cancel                                                   |                                                                       |
|                                                                                     |                                                                                                    |                                                                       |
| Eligibility Eligibility Criteria Match <u>C</u> ri                                  | eria Run Match Irade Edit Add 🕞 D                                                                                                    | elete Close                                                           |

Enter the social security number of the applicant to be added.

Remember to change the registration date to a date prior to 10/05/2006 before you click the OK button.

Complete the Basic tab.

| 🚱 Massachusetts One Stop Employment System - Production Staff II                                                                                                    | ): MCOLL 🛛 Career Center: Hurley/MOSES Unit 🔳 🖻 🔀                                                                                                    |
|----------------------------------------------------------------------------------------------------|----------------------------------------------------------------------------------------------------|
| File Job Seeker Employer Training Events Program Reports Feedback Ad                                                                                                    | ministration Go To Window Help                                                                                                    |
| ⓒ ♠ ½ 🗑 🖳 🧠 🕾 🔯 🖗                                                                                                    |                                                                                                    |
| 🕹 Job Seeker Mem <mark>Save</mark> hip (New)                                                                                                    |                                                                                                    |
| SSN: XXX-XX-9789 ID                                                                                                    | : Notes                                                                                                    |
| Basic Full Education Work Experience Events Alerts Case Plan Services                                                                                                    | Special Programs                                                                                                    |
| First Name: Lob Middle Initial: F                                                                                                    | Residence Address Mailing Address                                                                                                    |
| Last Name: Seeker     Date of Birth: 09/22/1961                                                                                                    | Address     Address: Enter Street Address Here                                                                                                    |
| Release Information?: C Yes C No Dther Eligible C Yes C No                                                                                                    | Country: United States of America                                                                                                    |
| ▶ Race / Ethnicity         ↓ White       □ Black or African American         ✔ Hispanic or Latino       □ American Indian or Alaskan Native         ↓ Asian       □ Hawaiian Native or Other Pacific Islander         □ Other       □ Differentiation Not Available | State: Massachusetts     Enterprise Empowerment Renewal     Address Not Available Mailing Address different                                                                                                    |
| Programs                                                                                                    | Confidential: CYes CNo HITG Confidential: CYes CNo                                                                                                    |
| Program Name Apply Program Status History                                                                                                    | Contact         Home Phone:       [617)626-5726       Email:       moses@detma.org         Other Phone:       [617)727-2039       Fax       ▼         Web Address:       http://mass.gov/dwd       ▼       Prefers Emails         Special Accommodations       ★       ★       ★ |
| Worked in agriculture or food processing in C Yes                                                                                                    | Ethnicity, as well as answer the agriculture/food processing question                                                                                                    |
| Irade Ejigibility Match Criteria F                                                                                                    | lun Match Eligibility Criteria OK Cancel                                                                                                    |

Save your changes by clicking on the diskette icon in the icon bar.

If the Job Seeker record already exists in MOSES, use the existing record.

Click on the Career Center button near the bottom of the screen.

| 🚱 Massachuset                                                               | ts One Stop Employme                      | nt System - Pi                                                                        | oduction Staff                                    | ID: MCOLL                                                            | Career Center:                                                                  | Hurley/MOSES L                                | Jnit 🔳 🗗 🔀                         |
|-----------------------------------------------------------------------------|-------------------------------------------|---------------------------------------------------------------------------------------|---------------------------------------------------|----------------------------------------------------------------------|---------------------------------------------------------------------------------|-----------------------------------------------|------------------------------------|
| File Job Seeker                                                             | Employer Training Even                    | ts Program Re                                                                         | ports Feedback A                                  | dministration                                                        | Go To Window                                                                    | Help                                          |                                    |
| 0 🌰 ½ 📓                                                                     | 🛛 🖬 🥌 🔛 ຝ                                 | 🔤 🐹 🢡                                                                                 |                                                   |                                                                      |                                                                                 |                                               |                                    |
| 🚱 Job Seeker                                                                | Membership (Seeker,                       | Job)                                                                                  |                                                   |                                                                      |                                                                                 |                                               |                                    |
| Seeker, Job                                                                 |                                           | SSN                                                                                   | : XXX-XX-9789 I                                   | D: 11075225                                                          |                                                                                 |                                               | B Notes                            |
| Basic Full Ed<br>General Info<br>First Name:<br>Last Name:<br>Date of Birth | ucation Work Experience                   | Events Alerts<br>Middle Initia<br>Gender:<br>Military:                                | Case Plan Services                                | Special Prog<br>Residence /<br>Address<br>Address                    | yrams  <br>Address   Mailing Av<br>s:  Enter Street Add                         | ddress  <br>ress Here                         |                                    |
| Race / Eth<br>₩ White<br>₩ Hispanic<br>Asian<br>0 Other                     | nicity Blac<br>or Latino Ame              | k or African Ameri<br>rican Indian or Ala<br>vaiian Native or Ot<br>mation Not Availa | can<br>skan Native<br>her Pacific Islander<br>ble | Country     Zip:     State:     Enterp     Address                   | I United States of<br>02114-<br>Massachusetts<br>rise Empowerr<br>Not Available | America<br>City: Boston<br>ment Renew         | val                                |
| Programs<br>Program Name<br>Job Match<br>Program Eligib<br>Case Manage      | e Apply Program                           | Status                                                                                | History                                           | Confidential:<br>Contact<br>Home Phone<br>Other Phone<br>Web Address | (617)626-5726 E                                                                 | IITG Confidential:                            | Yes C No<br>.org<br>Prefers Emails |
| <ul> <li>Worked in ag<br/>the last 12 mo</li> </ul>                         | riculture or food processing ir<br>inths? | C Yes 🖲 No                                                                            | Career Center                                     | You must cor<br>Ethnicity, as                                        | nplete the General I<br>well as answer the a                                    | nformation, Address,<br>griculture/food proce | and Race/<br>essing question       |
| <u>I</u> rade                                                               |                                           | Eligibility                                                                           | Match <u>C</u> riteria                            | Run <u>M</u> atch                                                    | Eligibility Criteria                                                            | ОК                                            | Cancel                             |

Enter the Job Seeker into the Career Center specific program of "Jobs First Day 2006 – [city of Career Center]". First click on the Career Center button at the bottom of the screen.

| 🔁 Job Seeker Membership (Seeker, Job)                                                                                                    |                                                                                                    |                                                                                                   |     |  |
|----------------------------------------------------------------------------------------------------|----------------------------------------------------------------------------------------------------|---------------------------------------------------------------------------------------------------|-----|--|
| Seeker, Job ssn                                                                                                    | xer, Job ssn: xxx-xx-9789 m: 11075225 В                                                                                                    |                                                                                                   |     |  |
| Basic       Full       Education       Work Experience       Events       Alerts         General Information       First Name:       Job       Middle Initia         Last Name:       Seeker       Gender:       Gender:         Date of Birth:       09/22/1961       Military:       Military:         Belease Information?       C Yes       No       Other Flinible                                  | Case Plan Services Special Programs<br>At F Address Mailing Address<br>Male Female Address: Enter Street Address Here<br>Career Center Specific Programs                                                                                                    |                                                                                                   |     |  |
| ▶ Race / Ethnicity         ₩ Write       Black or African Ameri         ✔ Hispanic or Latino       American Indian or Ala         ▲ Asian       Hawaiian Native or Ot         Other       Information Not Availa         Programs       Program Name         ↓ Db Match       ■         Program Eligibility       ■         ↓ Worked in agriculture or food processing in ♥ Yes ♥ No the last 12 months? | Caleer Center Specific Program Name       Apply         Letting People Work       Image: Constraint of the second second se | ewal<br>Iress different<br>C Yes C No<br>na.org<br>Prefers Ema<br>s, and Race/<br>cessing questio | ils |  |
| Irade Eligibility                                                                                                    | OK Cancel                                                                                                    | Cancel                                                                                            | 1   |  |

Click to Apply the Program

In cases where program enrollments are entered after 10/05/2006, please remember to backdate the program enrollment date to 10/05/2006 by clicking on the yellow folder icon for this program.

| Program Histor  | у                                |                                |                                                    |          |
|-----------------|----------------------------------|--------------------------------|----------------------------------------------------|----------|
| Program History | Program History Log              |                                |                                                    |          |
| Program Histo   | bry                              |                                | No. 10                                             | E CLERKE |
| History No.     | Jobs First Day 2006 - Hurley MOS | Program Status<br>SES Enrolled | <ul> <li>Start Date</li> <li>10/05/2006</li> </ul> | End Date |
|                 |                                  |                                |                                                    |          |
|                 |                                  |                                |                                                    |          |
|                 |                                  |                                |                                                    |          |
|                 |                                  |                                |                                                    |          |
|                 |                                  |                                | Ν                                                  |          |
|                 |                                  |                                | ~                                                  |          |
|                 |                                  |                                |                                                    |          |
|                 |                                  |                                |                                                    |          |
|                 |                                  |                                |                                                    |          |
|                 |                                  |                                | Delete 0                                           | Cancel   |

Save your work.

Notice that the text on the Career Center button and the Program Name turn green when the Job Seeker is enrolled.

| 隆 Job Seeker Membership                                                                                                    | o (Seeker, Job)                                                                                                    |                                                                                                    |                                                                                                    |                                                                                                    |                                       |                                             | . 🗆 🗙 |
|----------------------------------------------------------------------------------------------------|----------------------------------------------------------------------------------------------------|----------------------------------------------------------------------------------------------------|----------------------------------------------------------------------------------------------------|----------------------------------------------------------------------------------------------------|---------------------------------------|---------------------------------------------|-------|
| Seeker, Job                                                                                                    | ss                                                                                                    | N: XXX-XX-978                                                                                                    | DE: 11075225                                                                                                    | ŝ.                                                                                                    |                                       | В                                           | Notes |
| Basic       Full       Education       Work         General Information       First Name:       Job         > First Name:       Job         > Last Name:       Seeker         > Date of Birth:       09/22/1961         Release Information?:       Yes         Race / Ethnicity       White         White       Hispanic or Latino         Asian       Other         Programs       Program Name         Program Eligibility       Case Management         Worked in agriculture or food the last 12 months?       Model | Experience Events Alerts<br>Middle Ini<br>Gender:<br>Middle Ini<br>Gender:<br>Black or African American Indian or A<br>Hawaiian Native or I<br>Information Not Avai<br>Poly Program Status | Case Plan Servir<br>tial: F<br>Male Femal<br>Yes No<br>Yes No<br>Ves No<br>erican<br>Naskan Native<br>Dther Pacific Islander<br>ilable<br>History<br>Caree Cente | es Special Prog<br>Residence /<br>Career Cen<br>Program N<br>Letting Per<br>Skill Start<br>Pathways I<br>Reemployr<br>Jobs First D<br>Entreprene<br>JSJR Refe | grams Address Mailing Address Center Specific Programs ame apple Work for MCAS Success - Bost for MCAS Success - Bost for MCAS | s  <br>Ap<br>Ap<br>On F<br>S F<br>Can | ply<br>DDDDDDDDDDDDDDDDDDDDDDDDDDDDDDDDDDDD |       |
| Irade                                                                                                    | Eligibility                                                                                                    | Match <u>C</u> riteria                                                                                                    | Run <u>M</u> atch                                                                                                    | Eligibility Criteria                                                                                                    | ОК                                    | Car                                         | ncel  |

Make sure the services provided to the Job Seeker on **Jobs First Day** are recorded and saved.

Remember to click off the Apply button for the Jobs First Day Career Center-specific program after 10/05/2006.

| 🔁 Job Seeker Membership (Seeker , Job)                                                                                                    |                                                                                                    | C |       |
|----------------------------------------------------------------------------------------------------|----------------------------------------------------------------------------------------------------|---|-------|
| Seeker, Job SSN: XXX-XX-9789 II                                                                                                    | 9: 11075225                                                                                                    | B | Notes |
| Basic       Full       Education       Work Experience       Events       Alerts       Case Plan       Services         General Information       Middle Initial:       F <ul> <li>First Name:</li> <li>Job</li> <li>Middle Initial:</li> <li>F</li> <li>Last Name:</li> <li>Seeker</li> <li>Gender:</li> <li>Male</li> <li>Female</li> <li>Date of Birth:</li> <li>09/22/1961</li> <li>Military:</li> <li>Yes</li> <li>No</li> <li>Release Information?:</li> <li>Yes</li> <li>No</li> <li>Other Eligible</li> <li>Yes</li> <li>No</li> <li>Race / Ethnicity</li> <li>White</li> <li>Black or African American</li> <li>Wite</li> <li>American Indian or Alaskan Native</li> <li>Asian</li> <li>Hawaiian Native or Other Pacific Islander</li> <li>Other</li> <li>Information Not Available</li> <li>Programs</li> <li>Program Name</li> <li>Apply Program Status</li> <li>History</li> <li>Job Match</li> <li>Program Eligibility</li> <li>Case Management</li> <li>Worked in agriculture or food processing in C Yes</li> <li>No</li> <li>Career Center</li> </ul> | Special Programs         Residence Address         Address         Address         Carcer Center Specific Programs         Program Name       Apply         Letting People Work       Image: Specific Programs         Skill Start       Image: Specific Programs         Pathways for MCAS Success - Boston       Image: Specific Programs         Reemployment Assessment Grant       Image: Specific Programs         Jobs First Day 2006 - Hurley MOSES       Image: Specific Programs         Image: Specific Programs       Image: Specific Programs         JJJR Referral - Initial Assessment       Image: Specific Programs         JSJR Enrollment       Image: Specific Programs |   |       |
| the last 12 months?                                                                                                    | OK Cancel                                                                                                    |   |       |

When you save the record, the Career Center button reflects whether or not the Job Seeker is enrolled in any other Career Center-specific programs. The Program Name turns red when the Job Seeker is exited.

The Job Seeker side of entering Jobs First Day activity is completed.

When creating a new employer, you first enter the FEIN (Federal Employer Identification Number). Then you complete the main phone number and zip code. After either step, review any search results to make sure you are not duplicating existing records in MOSES.

Once those steps are complete, you must enter the Name, Employer Type, Street Address, and NAICS (North American Industrial Classification System) code for the Employer. Other information in the record will help you manage that Employer record more easily, but is not actually necessary for entering new Employer records.

| Test Test Employ                                                                                                    | er for Jobs First Da FEIN: 04-89745                                                                         | 61 ID: 1124866 Notes                                                                                                    |
|----------------------------------------------------------------------------------------------------|----------------------------------------------------------------------------------------------------|----------------------------------------------------------------------------------------------------|
| General Info Employer C                                                                                                    | ontacts Events Account Representatives Pro                                                                  | grams and Benefits Employer Services Closing / Layoff                                                                                                    |
| Company Information Name: Test Test FEIN Number: Number Of Employees: Web Address: Doing Business As: Employer Type: Federal Contractor: | Employer for Jobs First Day<br>04-8974561 UI Account #: •<br>Street Name of Business<br>Private<br>Yes • No | Company Address Mailing Address Address Address: Enter Street Address here Country: United States of America Zip: 02114. City: Boston State: Massachusetts                   |
| Primary Phone:     Career Center:     Industry     NAICS Code: 561310                                                                    | (617)626-5726<br> Hurley/MOSES Unit                                                                         | Is the mailing address different ?                                                                                                    |
| NAICS Sector: A     NAICS Subsector: A     NAICS Ind Group: E     NAICS Industry                                                         | dministrative and Support and Waste Management<br>dministrative and Support Services<br>mployment Services  | and R.  Delete Delete                                                                                                    |
| NAICS INdustry: [E<br>NAICS US Industry: E<br>Status<br>Access Approve C ,<br>Created By: MCOLL                                          | Access Denied Created Date: 9/22/2006 13:40<br>Validated By: MCOLL                                          | All Job Orders     Open Job Orders       Total Job Orders:     0       Total Openings:     Total Openings:       Total Openings     Total Openings       Filled:     Filled: |
| Inter the Company Name                                                                                                    | Ind                                                                                                    | Justry Code Search Job Order OK Cancel                                                                                                    |

Enter the Company Name.

The more information on the Employer Contact tab and the Programs and Benefits tab, the more steps you save when entering the Job Order, especially on the Pay Specification and Referral Information tabs.

Save your work.

Create a Job Order for any jobs listed as a result of **Jobs First Day**. You can copy an existing job order or enter a new Job Order. Instructions that follow show how to enter a new Job Order.

| Test Test En                                                                                                | ployer for Jobs First Da                                                                                                   | FEIN: 04-8974561                                                                                                    | ID: 1124866 Notes                                                                                                    |
|----------------------------------------------------------------------------------------------------|----------------------------------------------------------------------------------------------------|----------------------------------------------------------------------------------------------------|----------------------------------------------------------------------------------------------------|
| Job Specification                                                                                           | Pay Specification Referral Information                                                                                     | Skill Set Selected Jo                                                                                                    | b Seekers Job Order History                                                                                                    |
| Company Name:<br>Company Address:<br>Company Country:<br>Company City:<br>Company State:<br>Career Center : | Test Test Employer for Jobs First Dar                                                                                      | Is job location different t<br>Job Location Address:<br>Job Location Country:<br>Job Location Zip Code:<br>Job Location City: | han the location of the employer ? Yes ♥ No ♥ Restricted<br>Enter Street Address here ♥ Confidential<br>United States of America ♥<br>02114- Created Office:<br>Boston ₩WW Address:                                                                                                    |
| Assigned I o:<br>Lob Description                                                                            |                                                                                                    | Job Location State:                                                                                                    | Massachusetts                                                                                                    |
| Job Descriptio<br>Job Title:<br>Job Category:<br>Job Status:<br>Duration:                                   | JFD Enter Name of Job<br>Jobs First Day<br>Jobs First Day<br>Katrina<br>Paid School to Work                                | hift<br>First OSecond<br>Rotating OSplit<br>► Close Date: 10                                                                  | C Third  C Third  C T |
| •Job Details Typi                                                                                           | Regular<br>SMOCTA<br>Static<br>Subsidized OJT<br>Training Other Youth<br>Training Work Experience<br>Unpaid School to Work | Drivers                                                                                                    | License: Min Age: Empowerment Zone Affirmative Action Enterprise Zone Public Transportation C Yes C No © Unknown Send to AJB © Send © Don't Send                                                                                                    |
|                                                                                                    | Unsubsidized OJT<br>WOTC Prefered                                                                                          |                                                                                                    | Employer Bun Match OK Cancel                                                                                                    |

Select the job category appropriate for the current job order.

Make sure you change the Job Category to "Jobs First Day", located three lines above the default category of "Regular".

Enter the information about the job.

| Test Test En                                                                                               | nployer for Jobs First Da FEIN: 04-8974561 ID: 1124866 Notes                                                                                                    |
|----------------------------------------------------------------------------------------------------|----------------------------------------------------------------------------------------------------|
| Job Specification                                                                                          | Pay Specification Referral Information Skill Set Selected Job Seekers Job Order History                                                                                                    |
| Company Name:<br>Company Address<br>Company Country:<br>Company City:<br>Company State:<br>Career Center : | Test Test Employer for Jobs First Date       Is job location different than the location of the employer ?       Yes Is job location         Enter Street Address here       Job Location Address:       Enter Street Address here       Confidential         United States of America       Job Location Country:       United States of America       Confidential         MA       Zip:       02114-       Job Location Zip Code:       02114-       Created Office:         Hurlev/MOSES Unit       Job Location City:       Boston       WWW Address: |
| <ul> <li>Assigned To:</li> </ul>                                                                           | MCOLL Job Location State: Massachusetts 💌                                                                                                    |
| Job Descriptio                                                                                             | n                                                                                                    |
| <ul> <li>Job Title:</li> <li>Job Category:</li> <li>Job Status:</li> <li>Duration:</li> </ul>              | JFD Enter Name of Job       Shift       Second       Third         Jobs First Day       Rotating       Split       Referrals to be Made:       75 Referrals Made:         Open       Work Hours         Full Time greater than 150 Days       Close Date: 10/05/2006       Hours/Week:       40.0                                                                                                    |
| ●Job Details Typi<br>You must complet<br>Information, and S<br>Details, location o                         | ng Speed: (w.p.m) Drivers License: Regular (Class [<br>Affirmative Action Enterprise Zone<br>with first four tabs of the Job Order: Job Specification, Pay Specification, Referral<br>kill Set. The more complete the information, the better the referral process becomes. Job<br>f job, Job Title, Job Category, Duration, and hours per week must be completed.                                                                                                    |
|                                                                                                    | Employer Bun Match Cancel                                                                                                    |
| Enter any available io                                                                                     | b details that were not required on other parts of the screen                                                                                                    |

You must complete the first four tabs of the Job Order: Job Specification, Pay Specification, Referral Information, and Skill Set. The more complete the information, the better the referral process becomes.

On the Job Specification tab, Job Details, location of job, Job Title, Job Category, Duration, and hours per week must be completed. If you are making one job order cover a multitude job types and numbers, do not send this job to AJB (America's Job Bank).

While wage and benefit information is not strictly required, the more information you enter, the more easy it will be to make a referral. Referral information is required. Either make the Job Order Confidential on the Job Specification tab, or use generic information from Employer Contacts.

If you are filling many jobs with one Job Order, make sure you choose all the major occupations represented. Do this on the Skill Set tab.

If you are copying an existing job order, make sure you make the key changes (JFD in the Job Title field and "Jobs First Day" as the Job Category) for Jobs First Day. Make any adjustments on the hours, pay, description, referral information, and skill sets needed.

Let's work together to make this Jobs First Day successful for all involved: the Business Community, the Job Seekers, and the Career Centers.